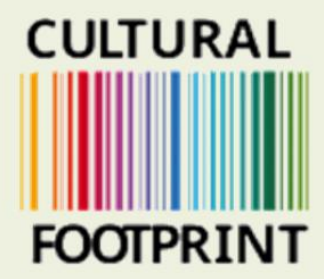

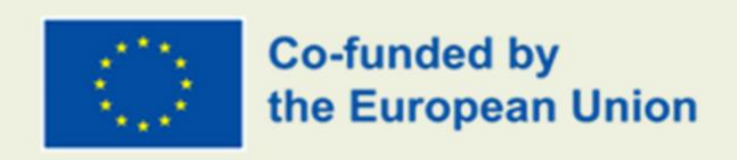

# GUIDA ALL'USO DELLA PIATTAFORMA

Creato da Sensus

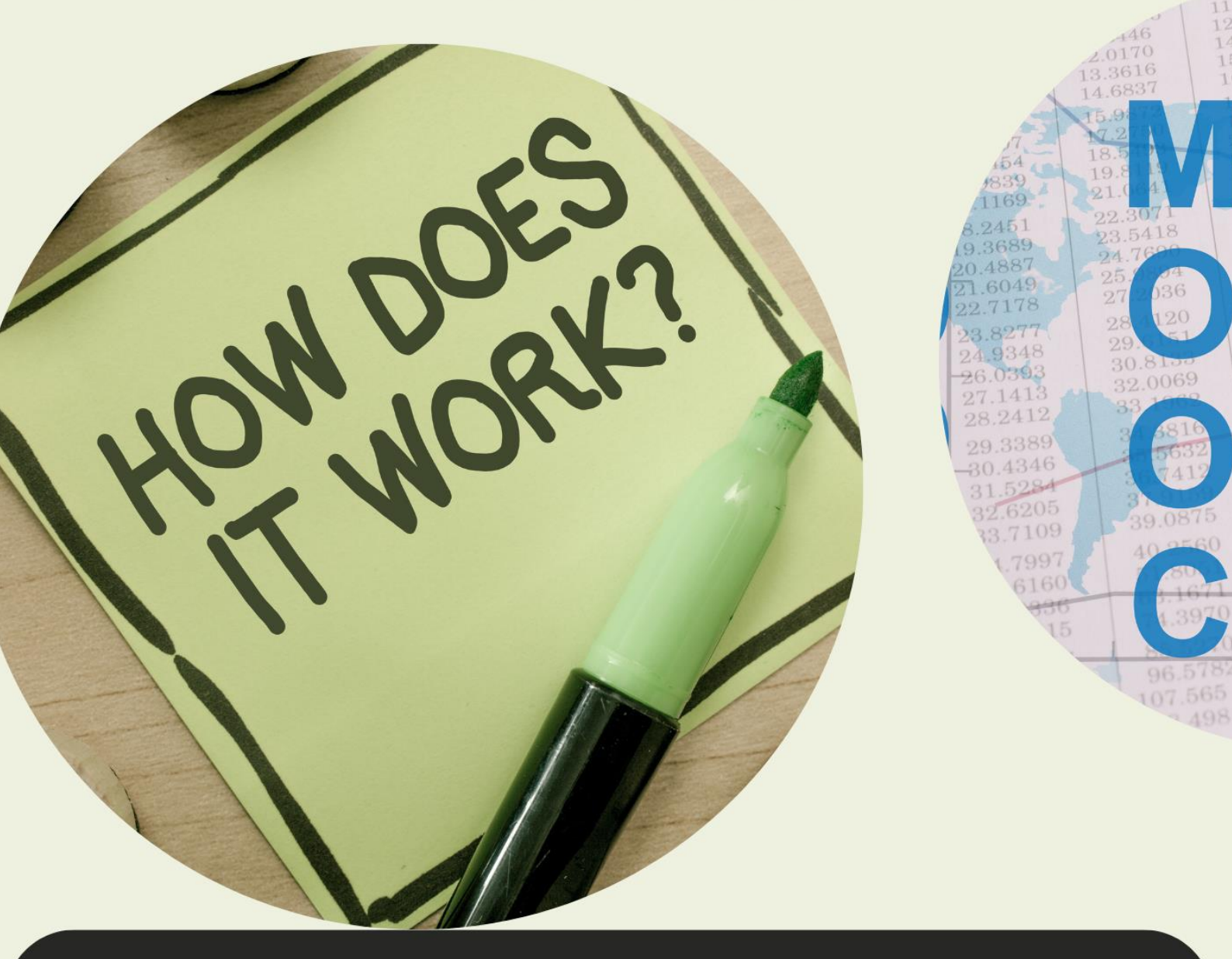

Il sostegno della Commissione europea alla realizzazione di questa pubblicazione non costituisce un'approvazione dei contenuti, che riflettono esclusivamente il punto di vista degli autori, e la Commissione non può essere ritenuta responsabile per l'uso che può essere fatto delle informazioni in essa contenute.

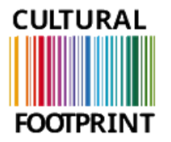

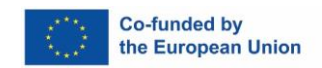

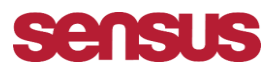

## Guida su come entrare nella piattaforma MOOC

#### FASE 1.

**Registrati a questo link:** <u>https://sensus.wufoo.com/forms/please-register-for-the-cultural-footprint-course/</u>

- (Aprite il link in Google chrome, nel caso in cui abbiate bisogno di una traduzione potete usare il plug in Translation di google)
- Registrate il vostro nome, cognome, e-mail e la lingua desiderata.

| Please register for the Cultural × +             |                                                                                                    |   | •  | -    | 0         |
|--------------------------------------------------|----------------------------------------------------------------------------------------------------|---|----|------|-----------|
| → C ∩ sensus.wutoo.com/torms/please-register     | r-for-the-cultural-footprint-course/                                                                                                    | Ŷ | 고  | =/ [ | J G       |
| Sensus 💧 MICROHUB 🧔 Cultural footprint 🌰 PALKONN | ECT NY B 📥 ROMANI NY LÄNK 🔟 Projekt EU +   Trello 🧧 E-post - Erika Pihl 📝 PLANYO BOKA RUM 🔇 Hogia Portal - Hem                                                                                                    |   | >> |      | Alla bokr |
|                                                  | CULTURAL         FOOTPRINT         Please register for the Cultural Footprint course         Welsome to the MOOC platform for the project Cultural Footprint! Please fill out this form. We will send an invitation to your email address.         Name *         First       Last         Email *         What language do you prefer? *         Submit |   |    |      |           |

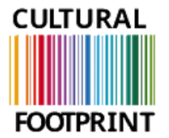

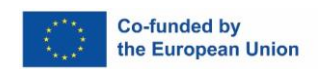

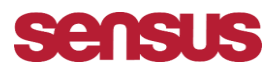

FASE 2. Dopo la registrazione verrà inviata un'e-mail all'indirizzo di posta elettronica registrato.

Se non lo si riceve. 1: controllare la cartella spam. 2: inviare un'e-mail a Erika.pihl@sensus.se

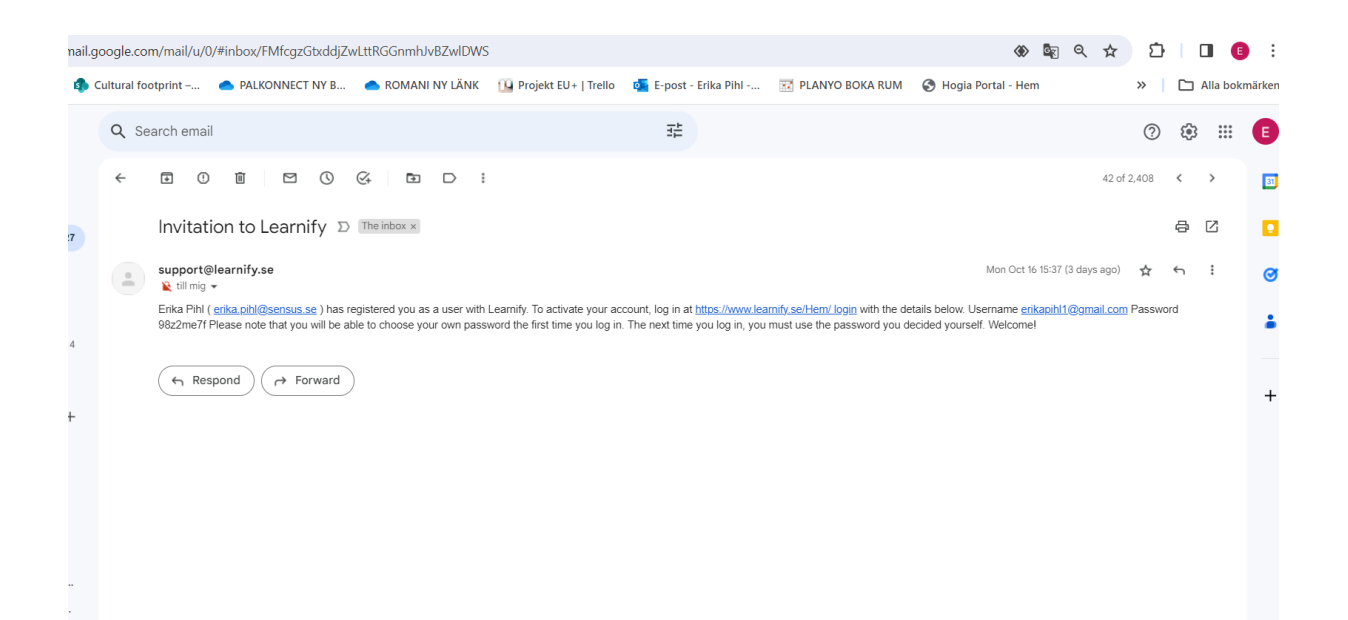

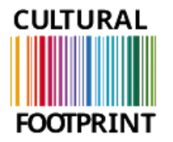

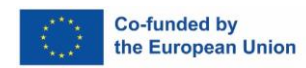

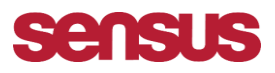

### FASE 3

- 1. Fare clic sul pulsante web nell'e-mail ricevuta (Invito a Lernify).
- 2. Accedere con l'indirizzo e-mail e la password ricevuti nell'e-mail di invito.
- 3. Fare clic su login

| $\leftrightarrow$ $\rightarrow$ C $\bigcirc$ learnify.se/Hem/login |                 |        |                        |                       |
|--------------------------------------------------------------------|-----------------|--------|------------------------|-----------------------|
| 🐼 Sensus 🛛 🔺 MICROHUB 🤹 Cultural footprint –                       | PALKONNECT NY B | länk 📥 | 일 Projekt EU+   Trello | 💁 E-post - Erika Pihl |
| Logga in                                                           |                 |        |                        |                       |
| Användarnamn (t.ex. john@example.com)<br>erikapihl1@gmail.com      |                 |        |                        |                       |
| Lösenord                                                           |                 |        |                        |                       |
| Logga in                                                           |                 |        |                        |                       |
| Glömt lösenord?                                                    |                 |        |                        |                       |
|                                                                    |                 |        |                        |                       |
|                                                                    |                 |        |                        |                       |

Learnify AB | Användarvillkor | Stureplan 4 C, 114 35 Stockholm, Sverige | E-postadress info@learnify.se, support@learnify.se | Tel. +46 (0)8 236 700

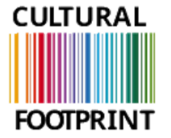

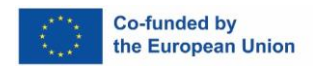

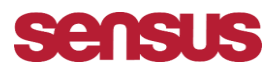

Ora è stato effettuato l'accesso. INIZIA LO SPETTACOLO:

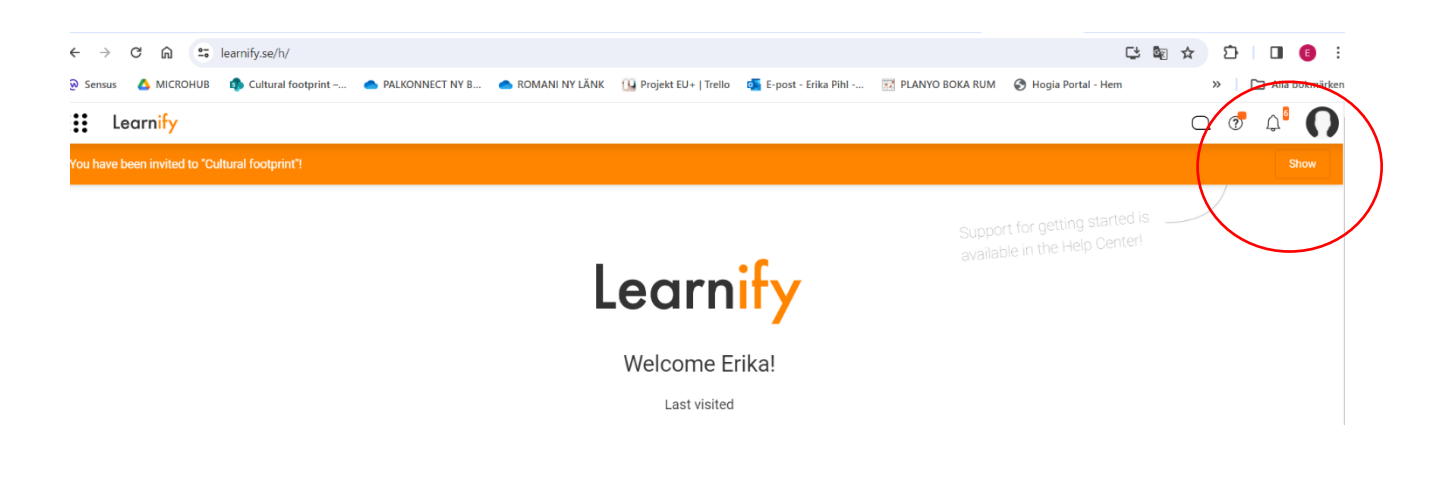

#### FASE 5. Benvenuti nella piattaforma MOOC

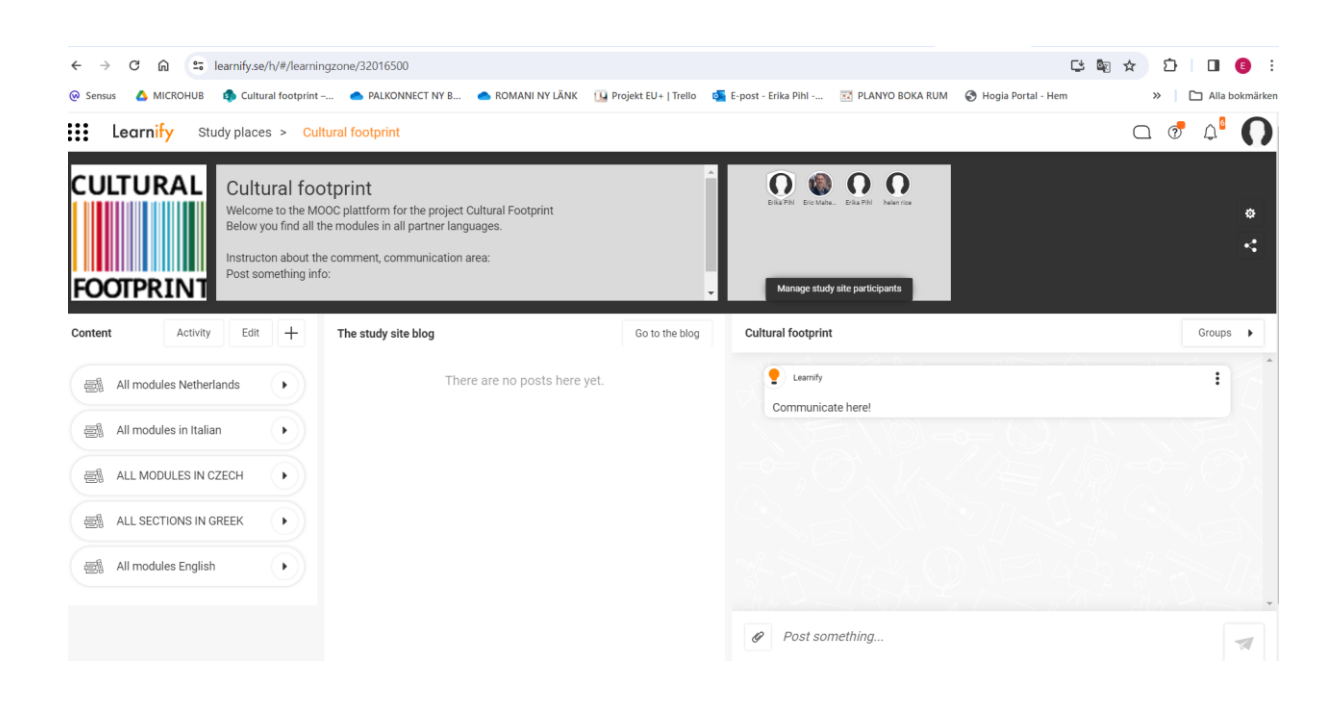

FASE 6. Salvare la pagina come segnalibro per accedervi facilmente. IL SIMBOLO DELLA STELLA.

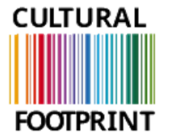

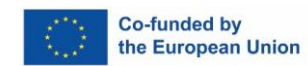

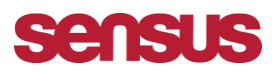

| ← → C A ≅ learnify.se/h<br>⊗ Sensus ▲ MICROHUB ● Cultural<br>ELearnify Study places<br>CULTURAL<br>CULTURAL<br>Below you<br>Instructor<br>Post som                                                                                                    | /#/learningzone/32016500<br>If cotprint                                                                      | ekt EU +   Trello C E-post - Erik<br>Redigera bokmäri<br>Namn Cultural for<br>Mapp Alla bokmä<br>Eile<br>Manage study site participants | ke x x and x a bott |
|----------------------------------------------------------------------------------------------------|----------------------------------------------------------------------------------------------------|----------------------------------------------------------------------------------------------------|---------------------|
| Content     Activity     Edit       Image: All modules in Italian     Image: All modules in Italian       Image: All modules in Italian     Image: All modules in Italian       Image: All modules in Italian     Image: All modules in Italian       Image: All modules in Italian     Image: All modules in Italian       Image: All modules in Italian     Image: All modules in Italian       Image: All modules in Italian     Image: All modules in Italian       Image: All modules English     Image: All modules English | +     The study site blog       •     There are no posts here yet.       •     •       •     •       •     • | Go to the blog Cultural footprint Communicate here!                                                                                     | Groups >            |
|                                                                                                    |                                                                                                    | Post something                                                                                                    | 7                   |

Cliccate su "Tutti i moduli in" della lingua desiderata, ad esempio "Tutti i moduli in inglese".

| ← → C බ s learnify.se/h/#/learn                                                               | ningzone/32016500                                                                                                    |                           |                                     | C 🖈                  | ጏ 록 □ 0 :                                                  |
|-----------------------------------------------------------------------------------------------|----------------------------------------------------------------------------------------------------|---------------------------|-------------------------------------|----------------------|------------------------------------------------------------|
| Sensus      MICROHUB     Cultural footprin     Learnify     Studieplatser > C                 | ultural footprint                                                                                                    | Projekt EU+   Trello 🧧 E- | post - Erika Pihl 🔀 PLANYO BOKA RUM | 🚱 Hogia Portal - Hem | » ☐ Alla bokmärken □ ⑦ ① ① ① ① ① ① ① ① ① ① ① ① ① ① ① ① ① ① |
| CULTURAL<br>Welcome to the N<br>Below you find all<br>Instructon about 1<br>Post something in | NOCC platform for the project Cultural Footprint<br>(the modules in all partner languages.<br>the comment, communication area:<br>nfo: | Ĵ                         | Henters Studieplatodeltague         |                      | •<br>-:                                                    |
| Innehåll Aktivitet Redigera 🕂                                                                 | Studieplatsbloggen                                                                                                    | Gå till bloggen           | Cultural footprint                  |                      | Grupper 🕨                                                  |
| Alle modules Nederland                                                                        | Det finns inga inlägg här än.                                                                                                    |                           | Learnify<br>Kommunicera här!        |                      | 16                                                         |
| Tutti i moduli in italiano                                                                    |                                                                                                    |                           |                                     |                      |                                                            |
| VŠECHNY MODULY ČESKÉ 🕨                                                                        |                                                                                                    |                           |                                     |                      | 2.01                                                       |
| ΟΛΕΣ ΟΙ ΕΝΟΤΗΤΕΣ ΕΛΛΗΝΙΚΑ >                                                                   |                                                                                                    |                           |                                     |                      |                                                            |
| All modules English                                                                           |                                                                                                    |                           |                                     |                      | 1. 2016                                                    |
|                                                                                               |                                                                                                    |                           | € Posta något                       |                      | 7                                                          |

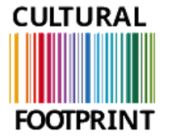

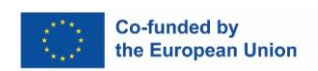

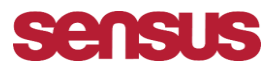

Sul lato destro è possibile inserire commenti e riflessioni, che verranno condivisi con tutti i partecipanti (vedi freccia rossa).

| ← → C ⋒ 🗈 learnify.se/h/#/lear                                                       | mingzone/32016500                                                                                                    |                                                             | C \star 🖸 💷 🟮 :                                 |
|--------------------------------------------------------------------------------------|----------------------------------------------------------------------------------------------------|-------------------------------------------------------------|-------------------------------------------------|
| Sensus 🛆 MICROHUB 🏟 Cultural footpri     Learnify Studieplatser > 0                  | int 🐟 PALKONNECT NY B 🐟 ROMANI NY LÄNK 🔃 Pro<br>Cultural footprint                                                                                       | ojekt EU +   Trello 🧧 E-post - Erika Pihl 📧 PLANYO BOKA RUM | <ul> <li>Hogia Portal - Hem</li> <li></li></ul> |
| CULTURAL<br>Welcame to the<br>Below you find a<br>Instructon about<br>Post something | OOtprint<br>MOOC platform for the project Cultural Footprint<br>all the modules in all partner languages.<br>I the comment, communication area:<br>info: | EstaPiel Dockets. Prison Norrison                           | •                                               |
| Innehåll Aktivitet Redigera 🕂                                                        | Studieplatsbloggen                                                                                                    | Gå till bloggen Cultural footprint                          | Grupper 🕨                                       |
| Alle modules Nederland                                                               | Det finns inga inlägg här än.                                                                                                    | Learnity<br>Kommunicera här!                                | <u> </u>                                        |
| VŠECHNY MODULY ČESKÉ                                                                 |                                                                                                    |                                                             |                                                 |
|                                                                                      |                                                                                                    |                                                             |                                                 |
| All modules English                                                                  |                                                                                                    |                                                             | 24分,林子山                                         |
|                                                                                      |                                                                                                    | Posta nágot                                                 | 77                                              |

Qui si possono vedere tutti i partecipanti che si sono iscritti al MOOC.

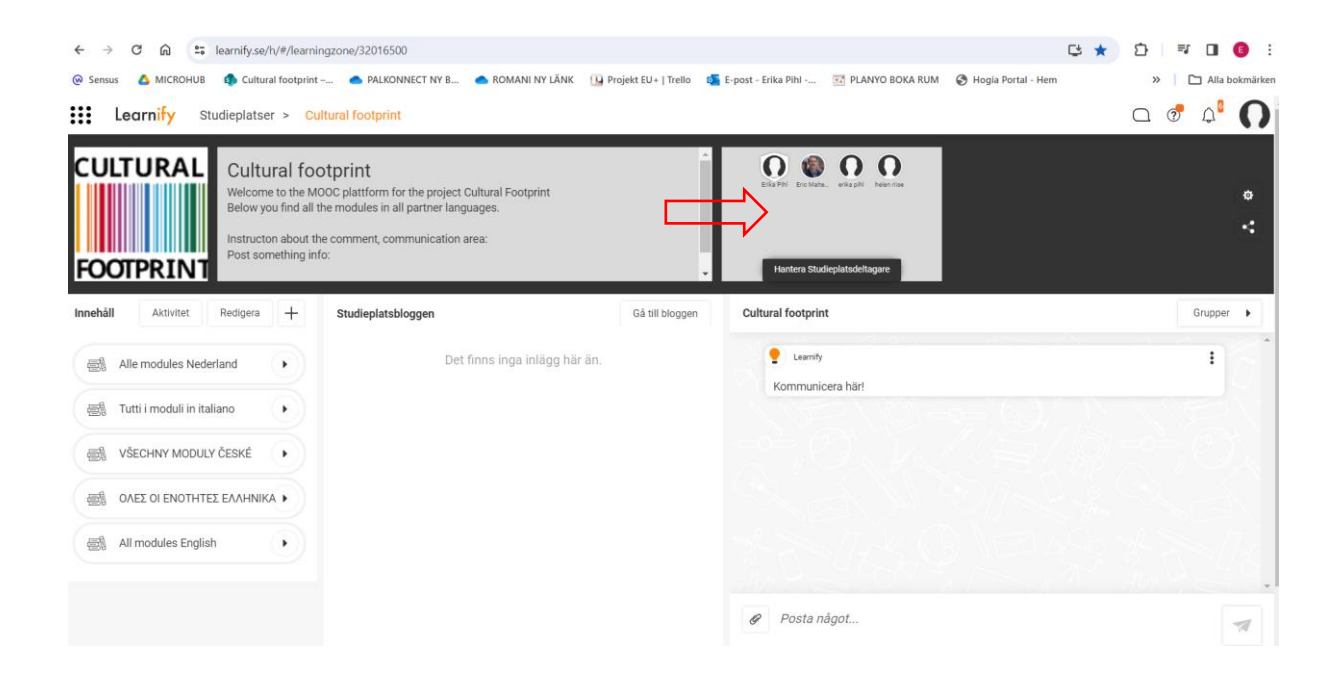